## PASOS PARA INGRESAR A LA PLATAFORMA CAMPUS VIRTUAL

Dar clic al siguiente enlace: <u>https://espol.instructure.com/login/canvas</u>

- 1. Ingresar con:
  - Usuario: correo electrónico de admisiones Contraseña: número de cédula

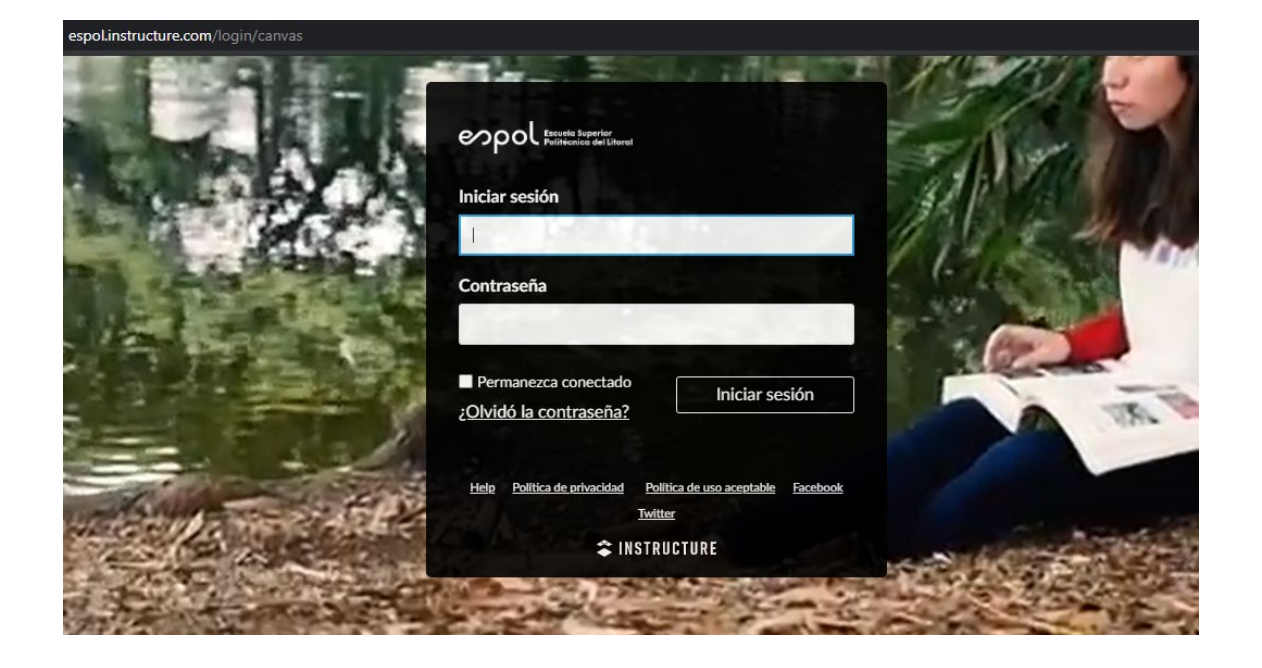

2. Una vez dentro de la plataforma podrá observar en la ventana de inicio los cursos en los cuales usted está matriculado.

|        | Bienvenido a Canvas! Se ha inscrito en uno o más cursos que todavía no han comenzado. Una vez esos cursos están disponibles, verá la<br>información acerca de ellos aquí y en la navegación a la izquierda. Mientras tanto, siéntase libre de inscribirse para más cursos o para configurar<br>su períl. |                                                                                    |                                                |
|--------|----------------------------------------------------------------------------------------------------|------------------------------------------------------------------------------------|------------------------------------------------|
| ()     | Notificaciones. Cuéntenos cón<br>Preferencias de notificación                                                                                                    | 10 y cuándo le gustaria ser notificado de los eventos en Canvas.                   | Nada por ahora Valoración recie Nada por ahora |
| Table  | ero                                                                                                    |                                                                                    | Ver las califica                               |
|        |                                                                                                    |                                                                                    |                                                |
|        | :                                                                                                    | ÷                                                                                  |                                                |
|        |                                                                                                    |                                                                                    |                                                |
| Parale | UNICACION (2020)<br>eloINGCOM27_ADM001<br>ACIÓN DE CARRERA INTENSIVO                                                                                                    | MATEMATICAS (2020)<br>ParaleloitoRMAT22, ADM001<br>INVELACIÓN DE CARRERA INTENSIVO |                                                |
| ĒY     |                                                                                                    |                                                                                    |                                                |

- 3. Si el docente tiene planificado algún tipo de lección o examen usted deberá dirigirse a la opción **evaluaciones**.
- 4. En la sección **ANUNCIOS** podrá encontrar los enlaces de las sesiones en ZOOM para que pueda acceder a las clases virtuales.